# UPUTSTVO ZA KREIRANJE IMAP NALOGA NA ANDROID OPERATIVNOM SISTEMU

1. Otvoriti GMAIL (klik na ikonicu GMAIL), zatim klik gore levo na tri horizontalne linije

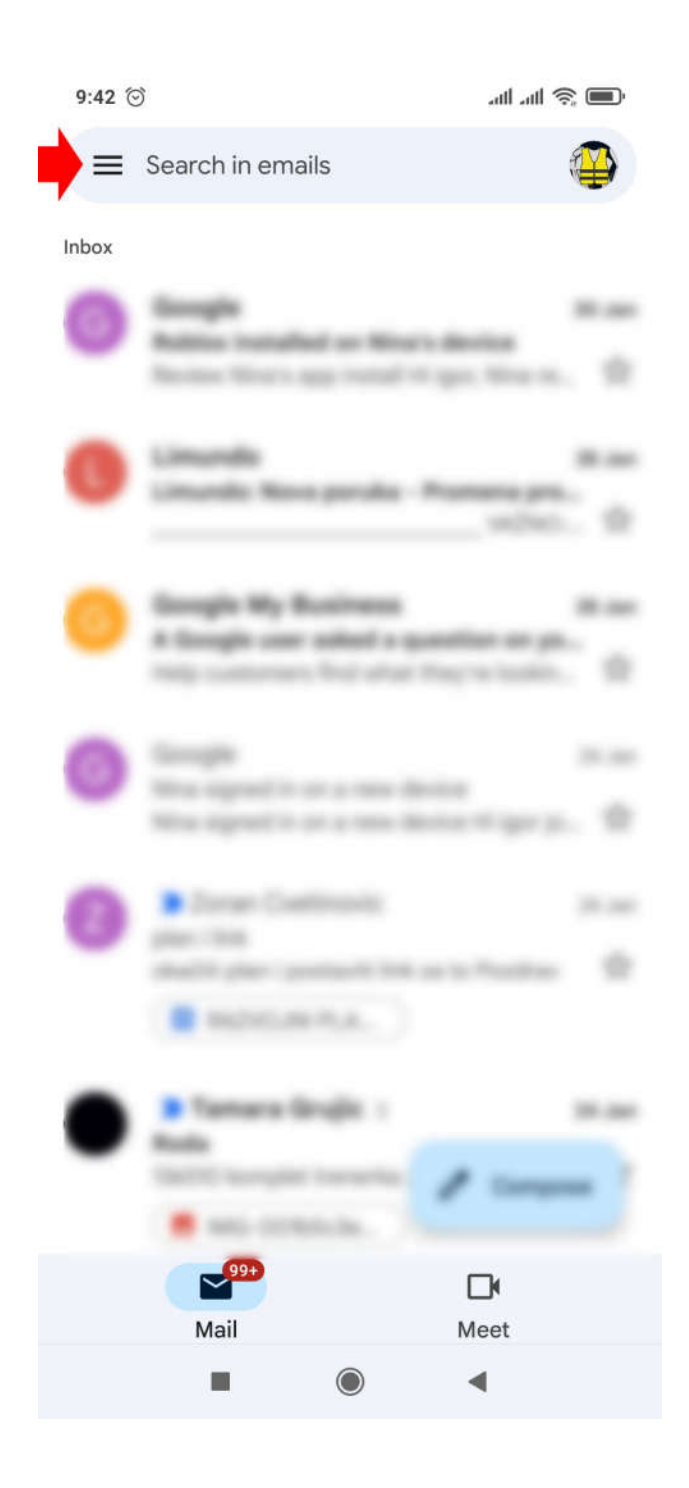

## 2. Klik na Settings

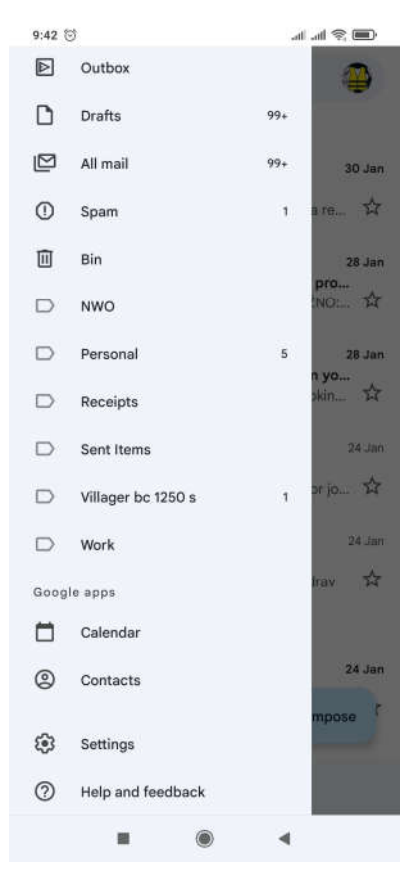

## 3. Klik na Add Account

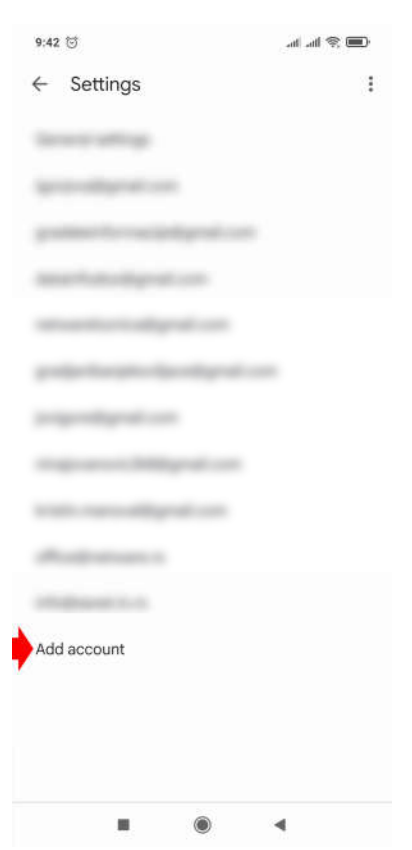

#### 4. Klik na Other

M

Add your email address

Enter your email address npr. info@rain-experience.com

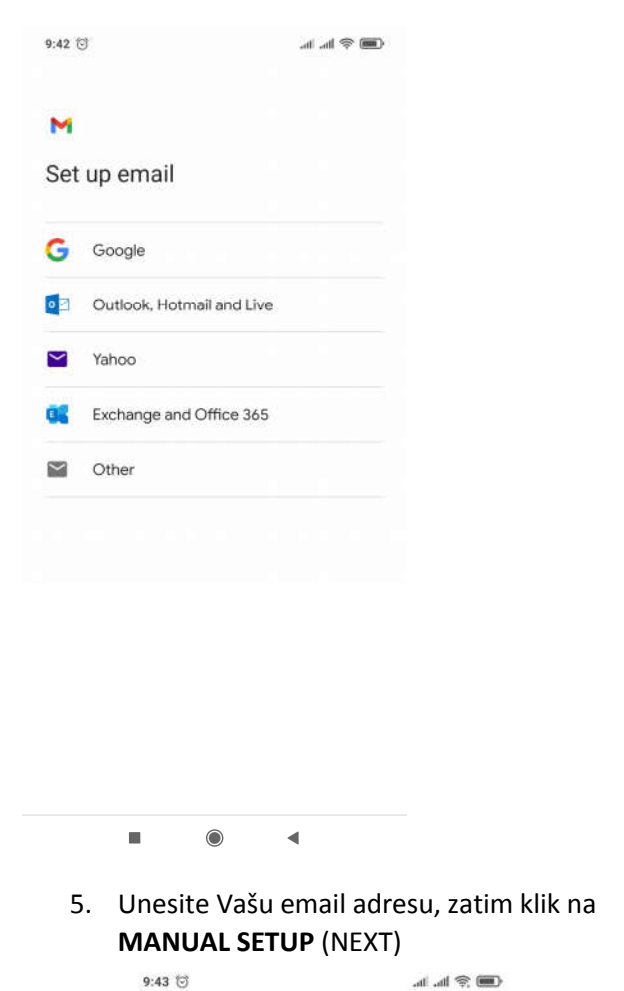

6. Klik na Personal (IMAP)

| 9:43 🗇                       | all ad 😤 🔳 |
|------------------------------|------------|
| м                            |            |
| info@rain-experien           | ce.com     |
| What type of account is this | ?          |
| Personal (POP3)              |            |
| Personal (IMAP)              |            |

Image: second second sec

## M

Incoming server settings

Server mail.netware.rs

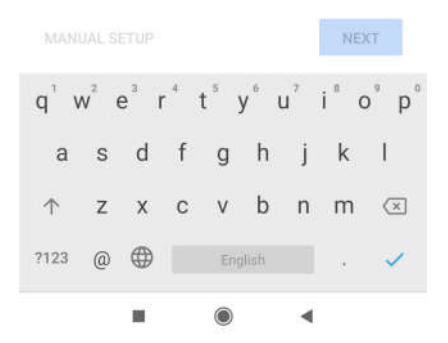

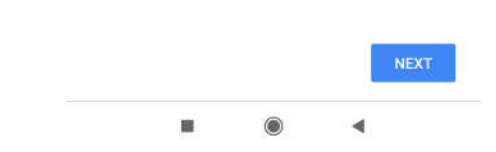

#### 8. Klik na BACK

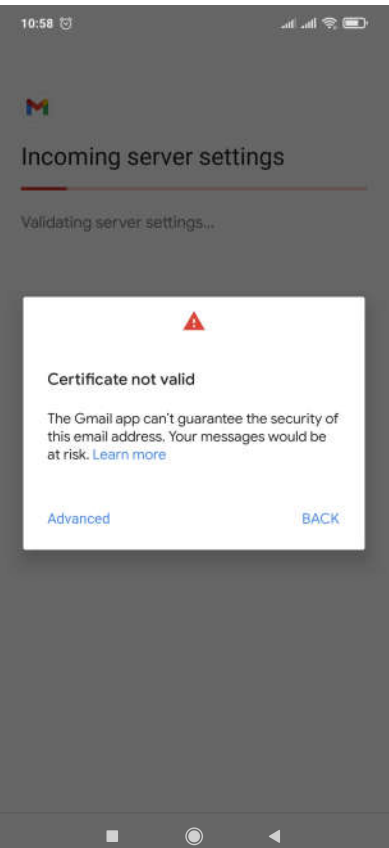

 U polje USERNAME unesite Vašu email adresu, u polje password unesite Vašu lozinku, u polje server unesite mail.netware.rs, ostala polja popunite kao na slici (NEXT)

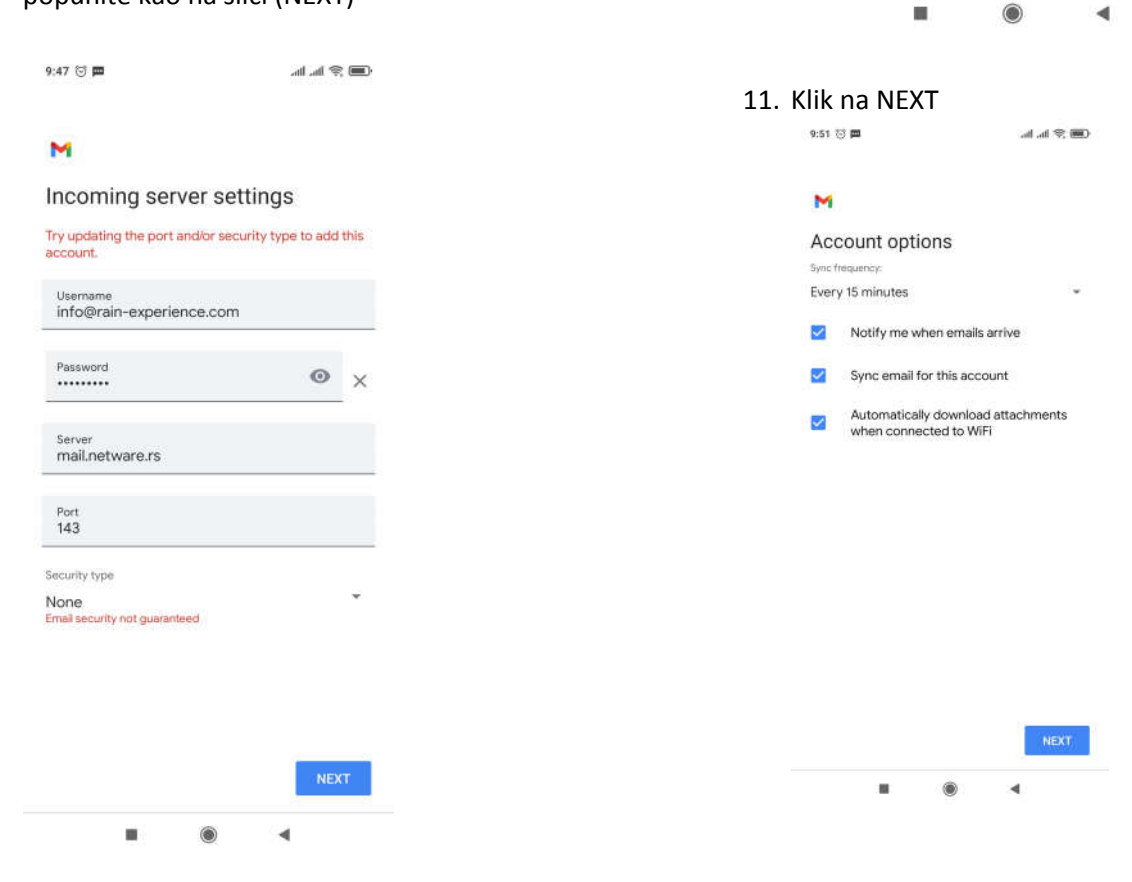

10. U polje username unesite Vašu email adresu, u polje Password Vašu lozinku, u polje SMTP server unesite **mail.netware.rs** (NEXT)

🗩 🗟 lh. lh.

9:51 🗇 🚥

 

 Notice

 Outgoing server settings

 Require sign-in

 Username info@rain-experience.com

 Password

 Outgoing

 SMTP server mail.netware.rs

 12. Unesite ime Vašeg email naloga i Vaše ime

💷 🔅 lh. lh. 🗖

### M

Your account is set up and emails are on their way!

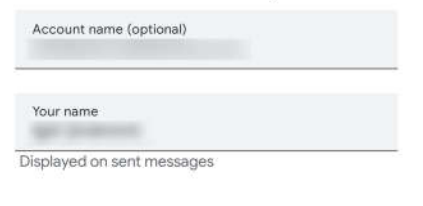

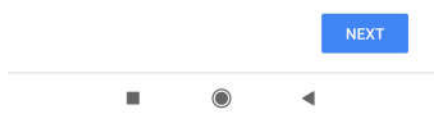

13. Poštu za kreirani email nalog proveravate na naslovnoj strani GMAIL-a, klikom na ikonicu gore desno

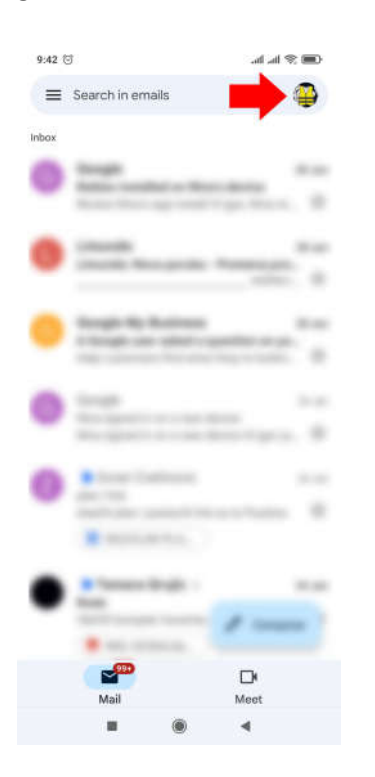